# ))) KEY.card NFC fido m AUTHENTREND

#### AUTHENTREND

#### **User Guide for**

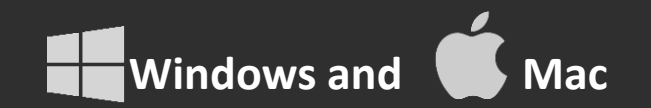

### Index

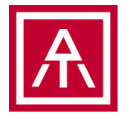

- ATKey.Card NFC briefing
- Initial ATKey.Card NFC
  - Windows
  - If you are Mac user, please initial Card via "SecurityKey NFC" app (iOS, Android)
- Register to Passkey enabled services
- Authentication as a Passkey

Please check Smart Phone (iOS, Android) user guide separately!

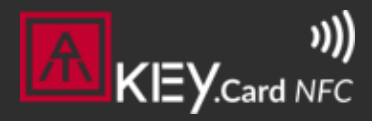

#### **AUTHENTREND**

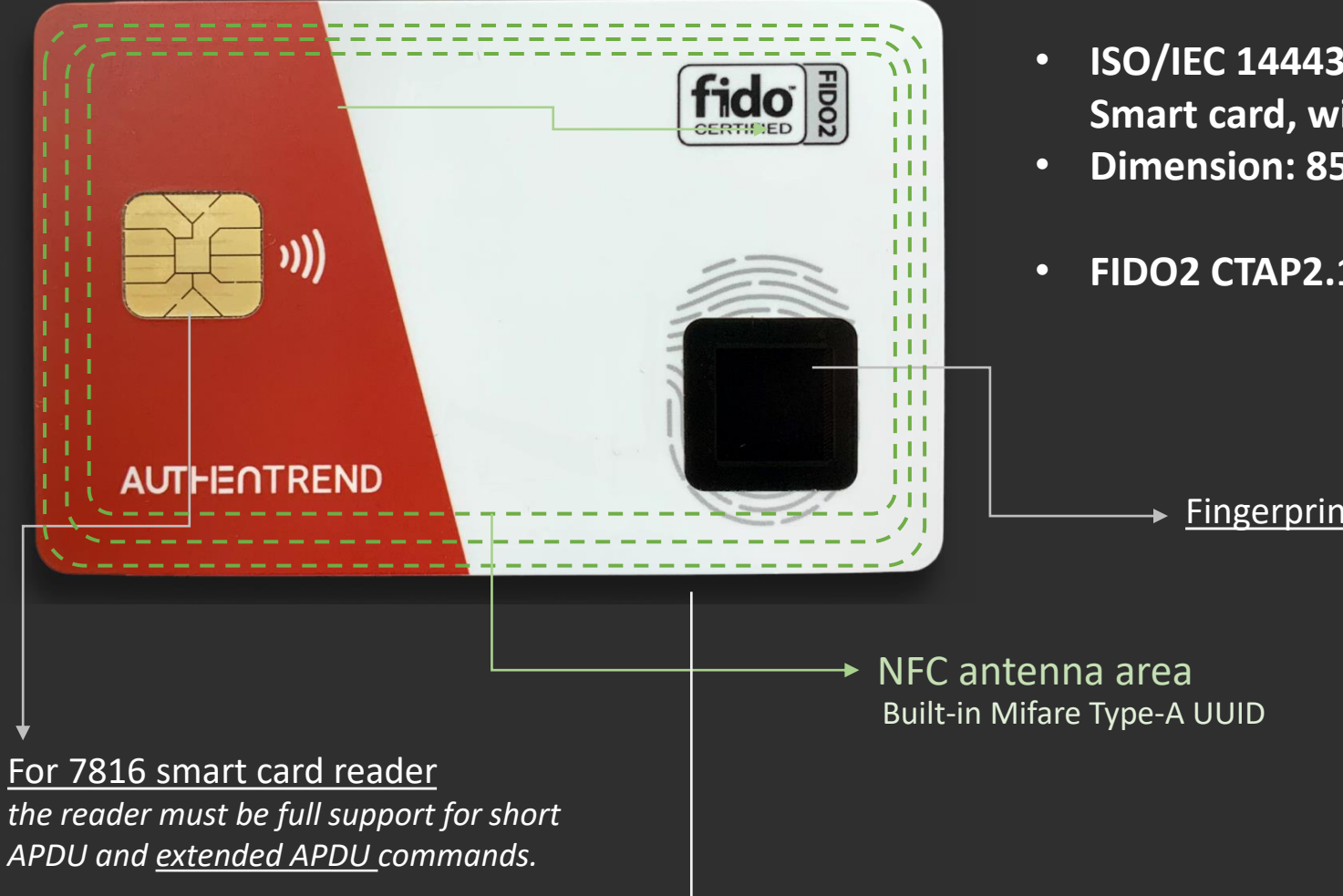

- ISO/IEC 14443 Mifare Type-A 13.56MHz contactless Smart card, without battery.
- Dimension: 85 x 54 x 0.8mm, meet ISO/IEC 7810 spec.
- FIDO2 CTAP2.1 certified: Device-bound (Hardware) Passkey.

Fingerprint sensor, allow max. 2 fingers

APDU and <u>extended APDU</u> commands.

back-side is blank, reserve for badge printing

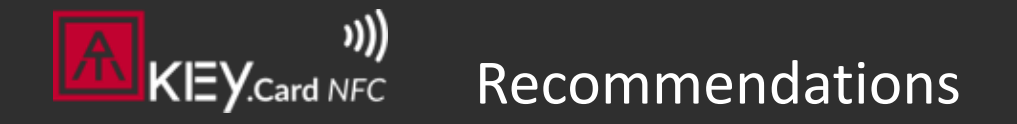

#### **AUTHENTREND**

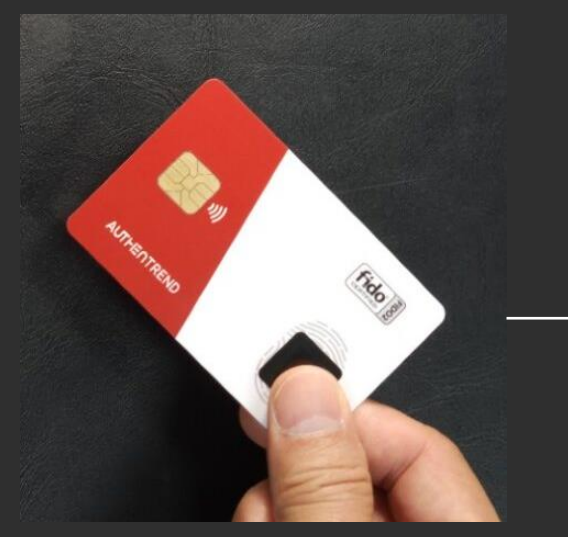

Take the card by "enrolled" <u>thumb finger</u> (on fingerprint sensor sear) and index finger (on back)

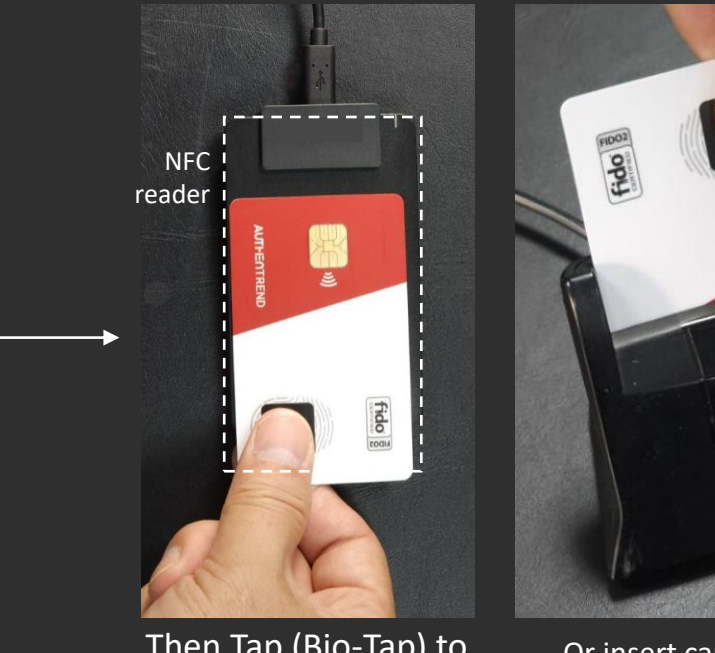

Then Tap (Bio-Tap) to the reader by this recommended angle

Or insert card to the reader

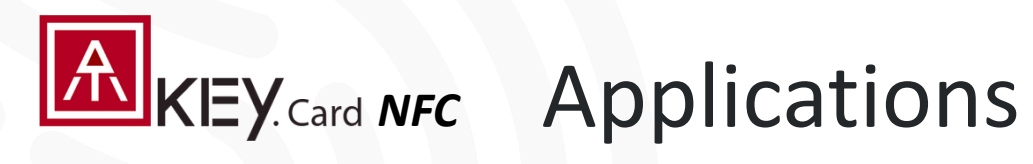

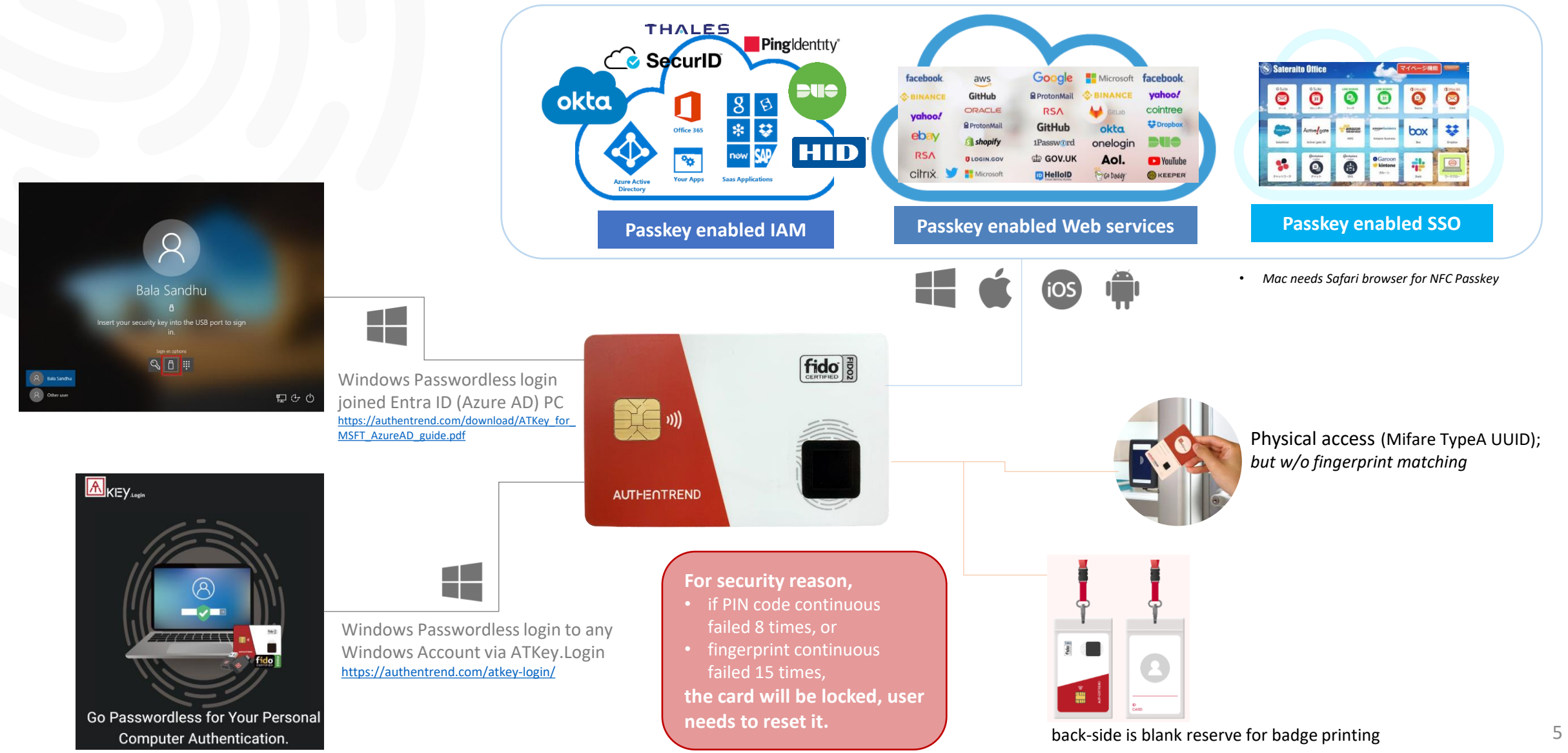

## Step1: Initial Card

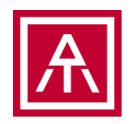

- We recommend checking the video as step-by-steps guide
  - https://www.youtube.com/watch?v=Qw2Qks0JCEc&t=52s
- Except your ATKey.Card NFC card, please have below things ready
  - Windows PC (Windows 10 build 1903 or later versions, Windows 11)
  - (Contactless) NFC Card reader (13.56MHz, Mifare TypeA)
  - or (Contact) 7816 smart card reader (full support for short APDU and extended APDU commands)
- Through Windows Settings, you can do below things for your Card
  - Reset (back to factory state)
  - Setup PIN code (PIN code for fingerprint management)
  - Enroll fingerprints (max. 2x fingerprints)

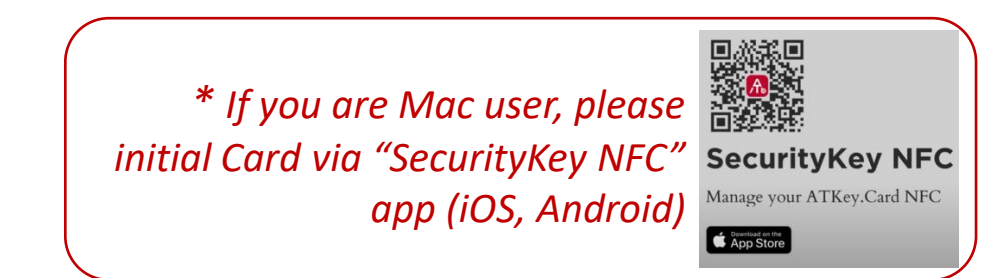

### Step1: Initial Card - Reset 📒

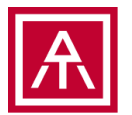

• Reset to factory state, it does not need user's PIN code or Fingerprint authentication

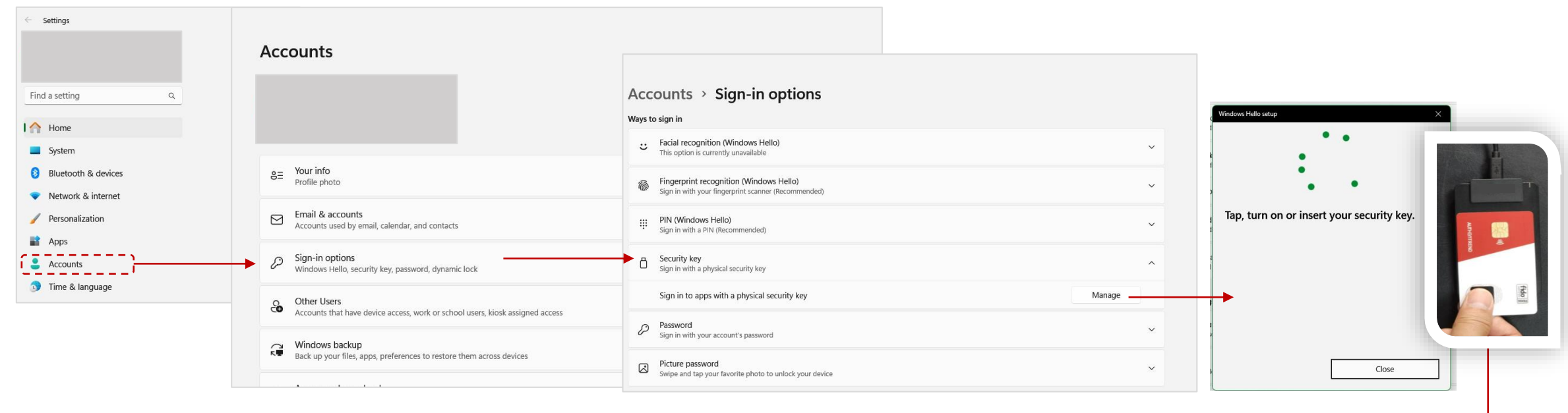

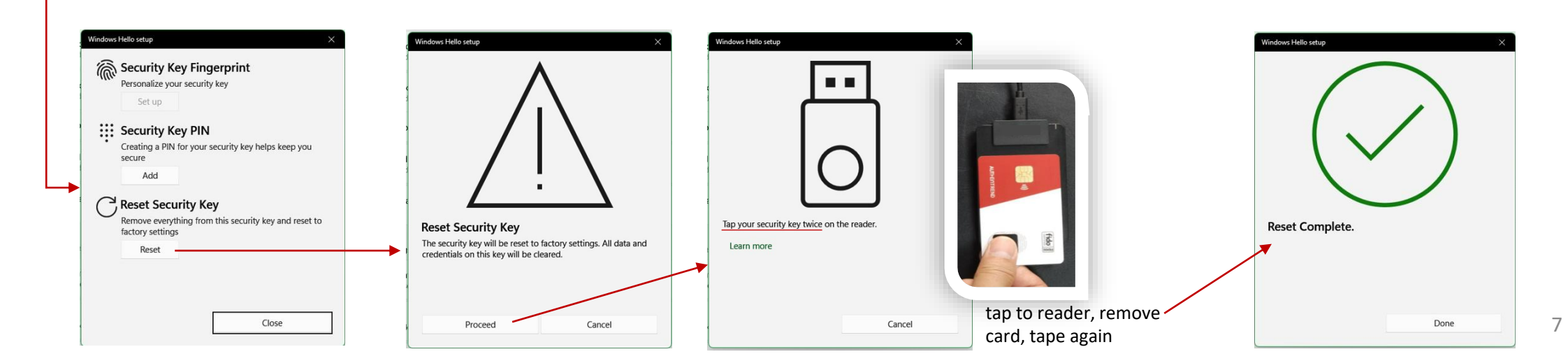

#### Step1: Initial Card – Setup PIN code 📒

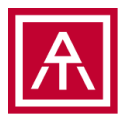

#### • Setup PIN code, then you can enroll fingerprint

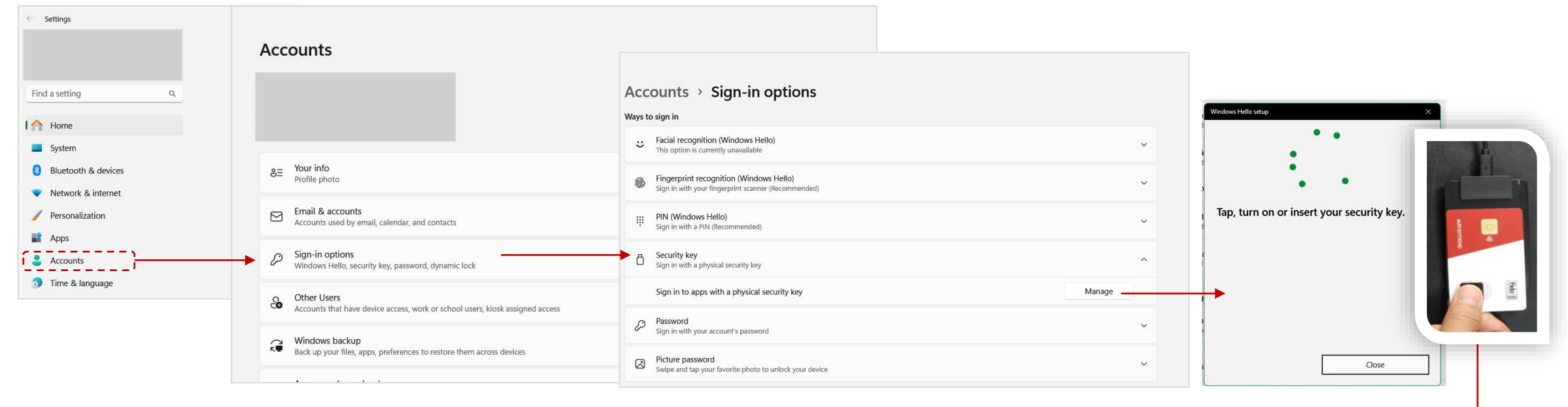

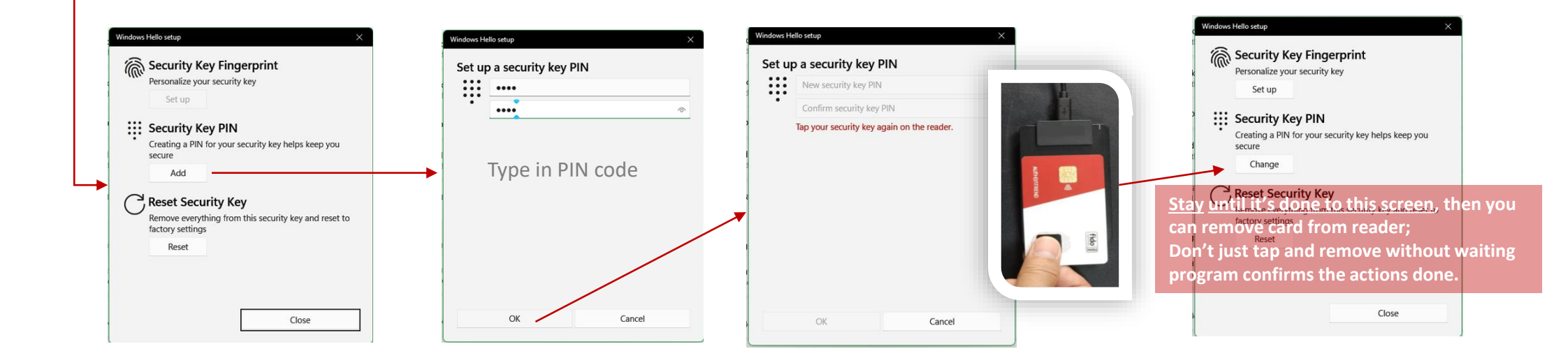

### Step1: Initial Card – Enroll fingerprints 📒

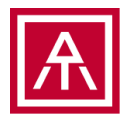

• PIN code authorized, then enroll or remove fingerprints

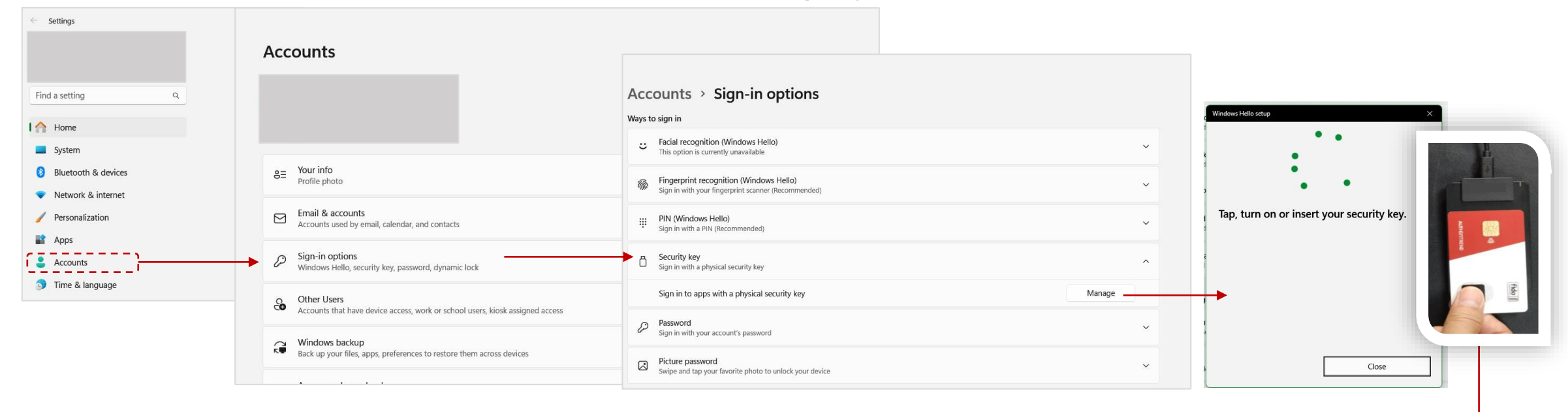

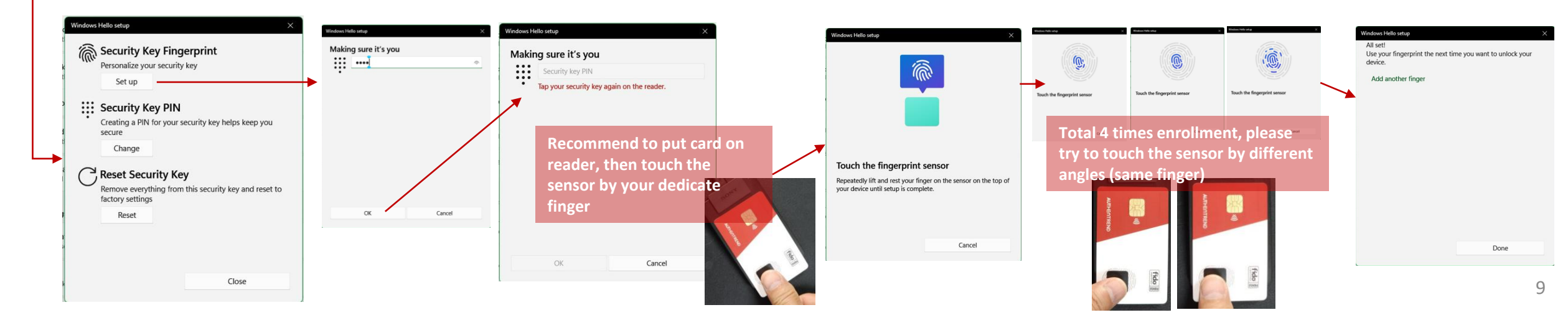

#### **Step2: Register Card to Passkey enabled Service**

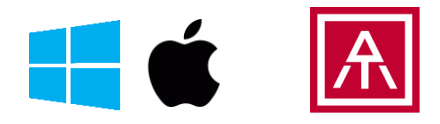

Mac needs Safari browser for NFC Passkey

- Example from Entra ID (Azure AD)
  - If your organization and your PC joined Azure AD domain, check here to see how to enable "Security key" to your Azure AD portal: <a href="https://authentrend.com/download/ATKey\_for\_MSFT\_AzureAD\_guide.pdf">https://authentrend.com/download/ATKey\_for\_MSFT\_AzureAD\_guide.pdf</a>

#### **One highlight before registration**:

- Security key for Microsoft Entra ID (Azure AD) needs validated to add into Azure AD list
  - <u>https://learn.microsoft.com/en-us/entra/identity/authentication/concept-authentication-passwordless</u>
- ATKey.Card NFC submitted to Microsoft on Nov. of 2023, and waiting for the final confirmation to add into Azure AD list
- So, if your org. Azure AD portal enabled "Enforce attestation" to Yes, and adding "ATKey.Card NFC" as a security key but failed at last step, please adjust "Enforce attestation" to "No", or manually add "ATKey.Card NFC AAGUID" in.
  - <u>https://learn.microsoft.com/en-us/entra/identity/authentication/howto-authentication-passwordless-security-key</u>

|                    | Enable and Target         | Configure |       |       | ] |
|--------------------|---------------------------|-----------|-------|-------|---|
|                    | GENERAL                   |           |       |       |   |
|                    | Allow self-service set up | 5         | Yes   | No    |   |
| $\left\{ \right\}$ | Enforce attestation       |           | Yes   | No    |   |
|                    | KEY RESTRICTION POLI      | сү        |       |       |   |
|                    | Enforce key restrictions  |           | Yes   | No    |   |
|                    | Restrict specific keys    |           | Allow | Block |   |
|                    | Add AAGUID                |           |       |       |   |
|                    | No AAGuids have bee       | en added. |       |       |   |

Please check and get all ATKey AAGUID from here: https://authentrend.com/atkey-fido2-security-key-aaguids/

ATKey.Card NFC is listing to Microsoft Entra ID (Azure AD) on <u>2024 Jan. 29<sup>th</sup> upgrade</u>, so you can ignore this page after the date.

#### **Step2: Register Card to Passkey enabled Service**

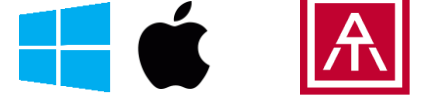

Mac needs Safari browser for NFC Passkey

- Example from Entra ID (Azure AD)
  - If your organization and your PC joined Azure AD domain, check here to see how to enable "Security key" to your Azure AD portal: <a href="https://authentrend.com/download/ATKey\_for\_MSFT\_AzureAD\_guide.pdf">https://authentrend.com/download/ATKey\_for\_MSFT\_AzureAD\_guide.pdf</a>

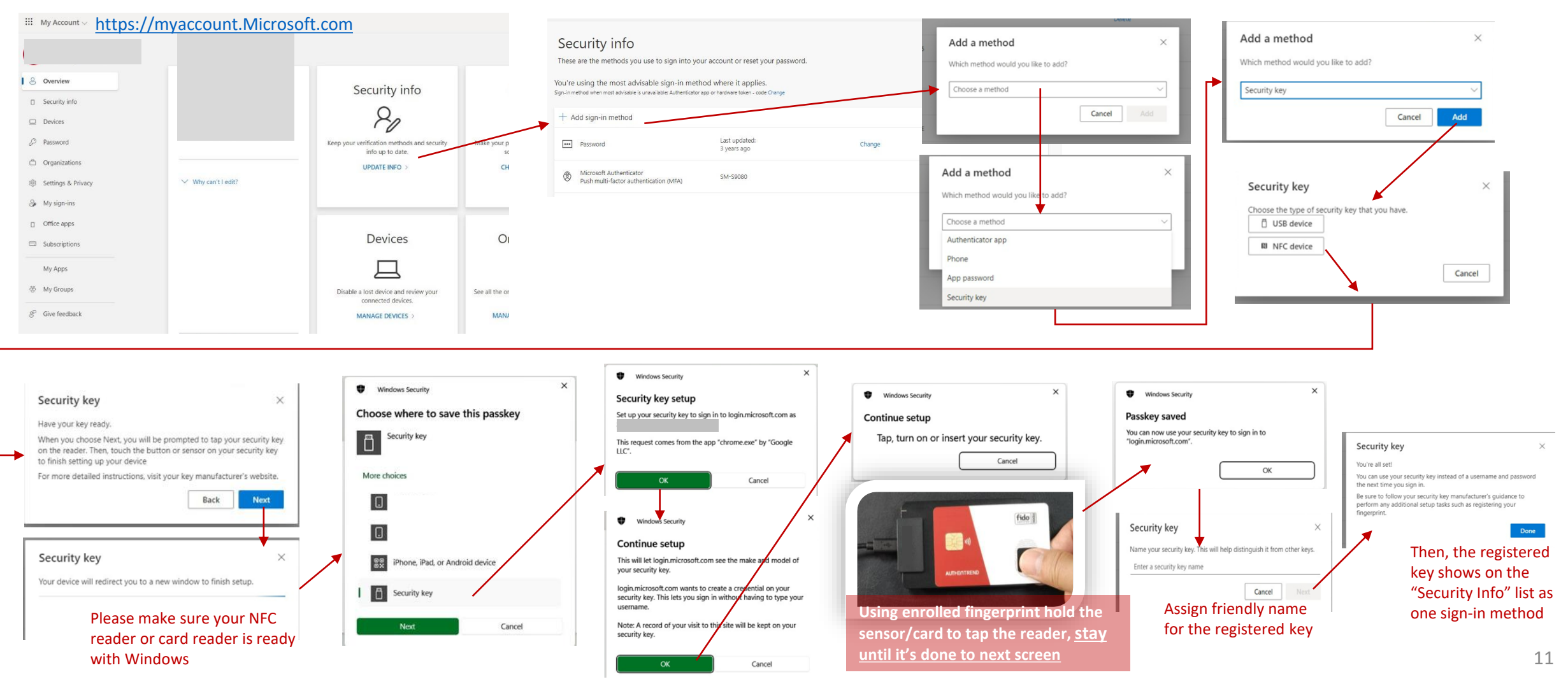

#### Step2: Register Card to Passkey enabled Service 🗧 📹

#### • Example from Github

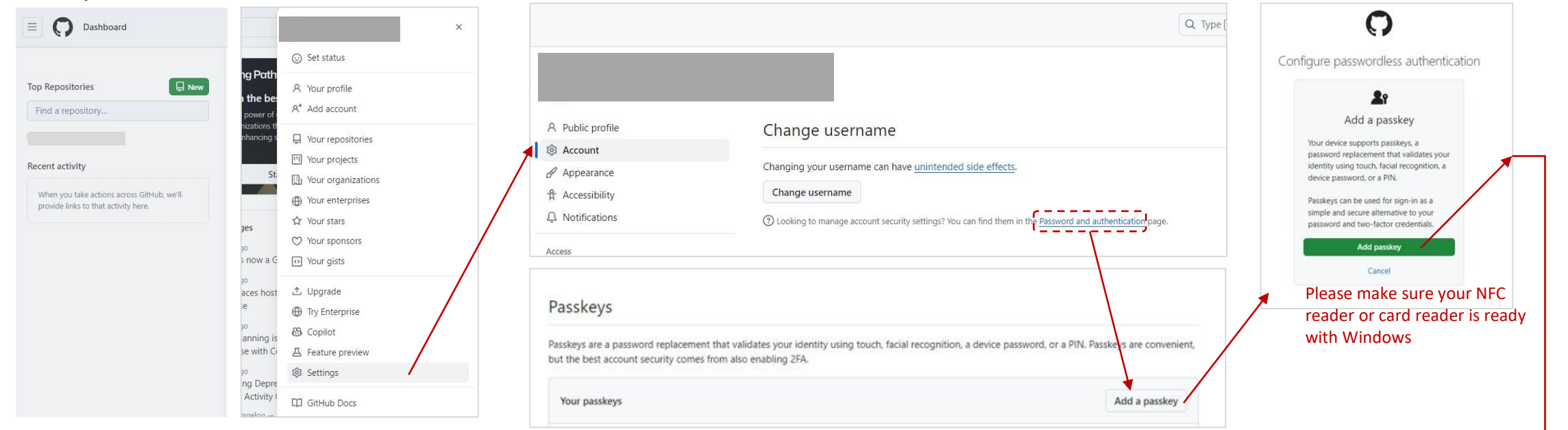

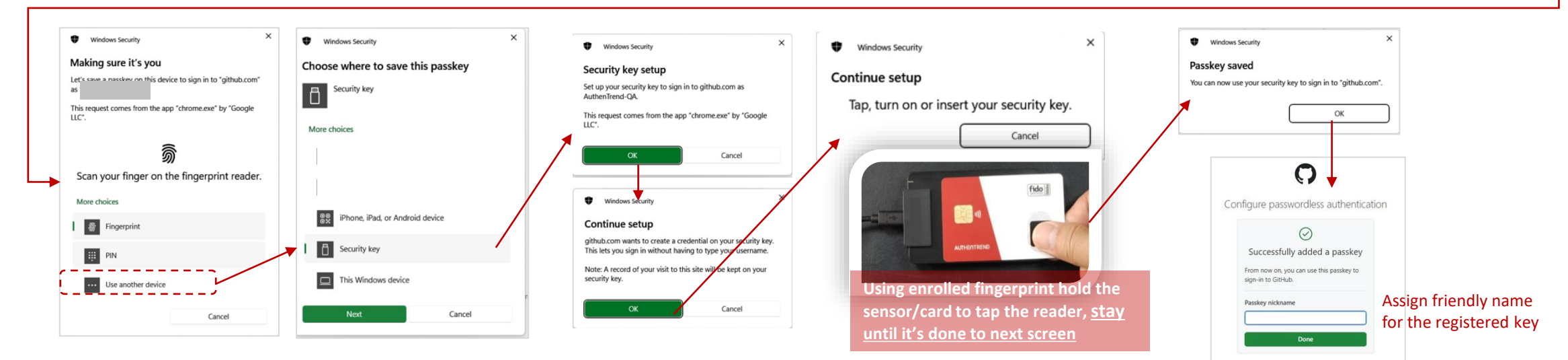

### **Step3: Authentication as a Passkey**

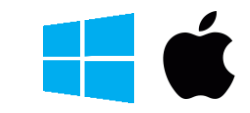

×

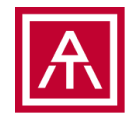

• Mac needs Safari browser for NFC Passkey

#### Example from Microsoft 365 •

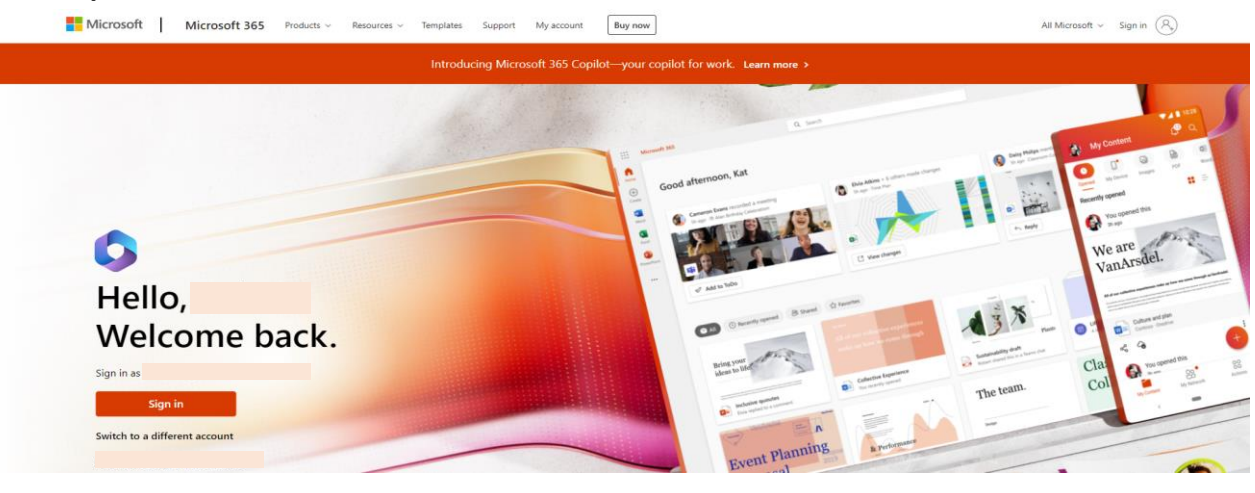

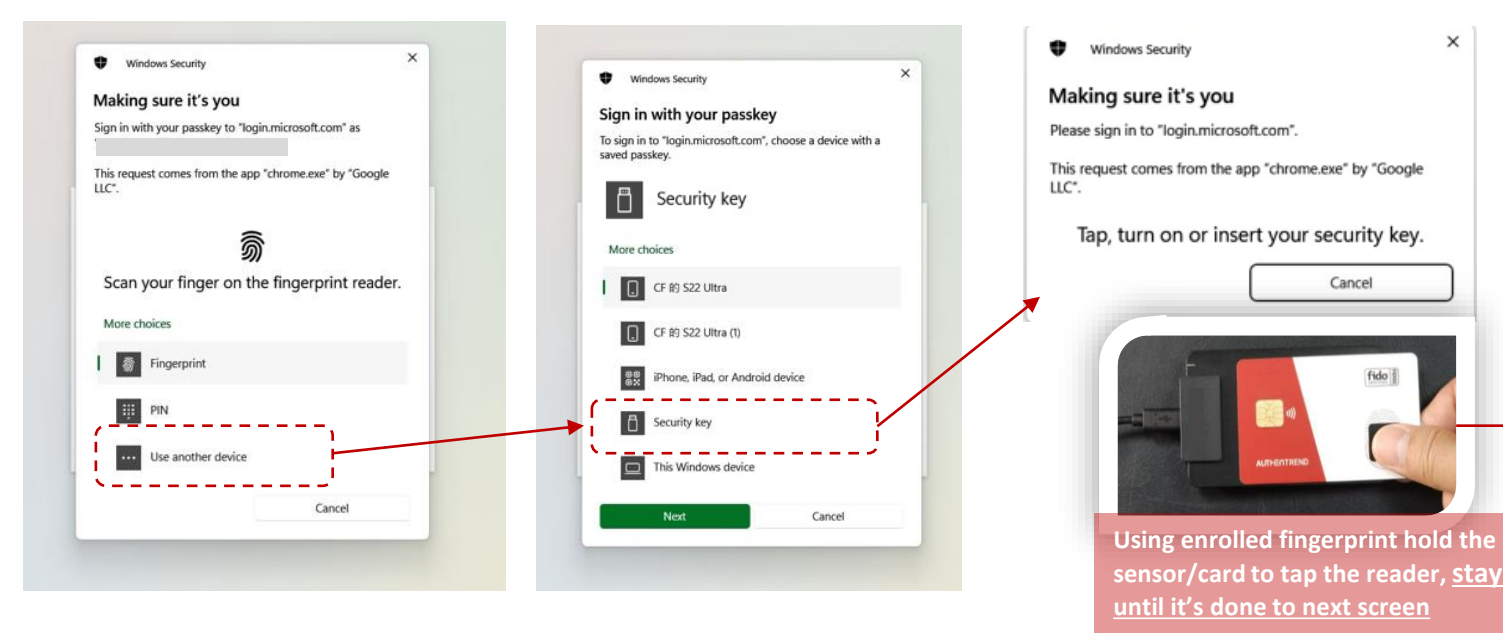

| My Sign-Ins $\lor$        |                                                                                                    | D Search recent activity |                                    |                   |  |  |
|---------------------------|----------------------------------------------------------------------------------------------------|--------------------------|------------------------------------|-------------------|--|--|
| Overview<br>iecurity info | Recent activity You should recognize each of these recent activities. If one looks unfamiliar, you should review your <u>security info</u> . |                          |                                    |                   |  |  |
| Jevices                   | Today at 5:49:25 PM CST                                                                                                    | Taipei, TW ①             | Microsoft 365 App Catalog Services | 🗸 Successful sign |  |  |
| assword                   |                                                                                                    |                          |                                    |                   |  |  |
| rganizations              |                                                                                                    |                          |                                    |                   |  |  |
| ettings & Privacy         |                                                                                                    |                          |                                    |                   |  |  |
| ecent activity            |                                                                                                    |                          |                                    | 1                 |  |  |
|                           | Today at 5:48:50 PM CST                                                                                                    | Taipei, TW 💿             | Microsoft 365 App Catalog Services | ✓ Successful sign |  |  |
|                           |                                                                                                    |                          |                                    |                   |  |  |
|                           |                                                                                                    |                          |                                    |                   |  |  |
|                           |                                                                                                    |                          |                                    |                   |  |  |
|                           |                                                                                                    |                          |                                    | u.                |  |  |
|                           | Today at 5:48:49 PM CST                                                                                                    | Taipei, TW 🛈             | Windows Sign In                    | ✓ Successful sign |  |  |
|                           |                                                                                                    |                          |                                    |                   |  |  |
|                           |                                                                                                    |                          |                                    |                   |  |  |
|                           |                                                                                                    |                          |                                    |                   |  |  |

### **Step3: Authentication as a Passkey**

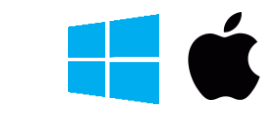

Mac needs Safari browser for NFC Passkey

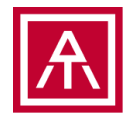

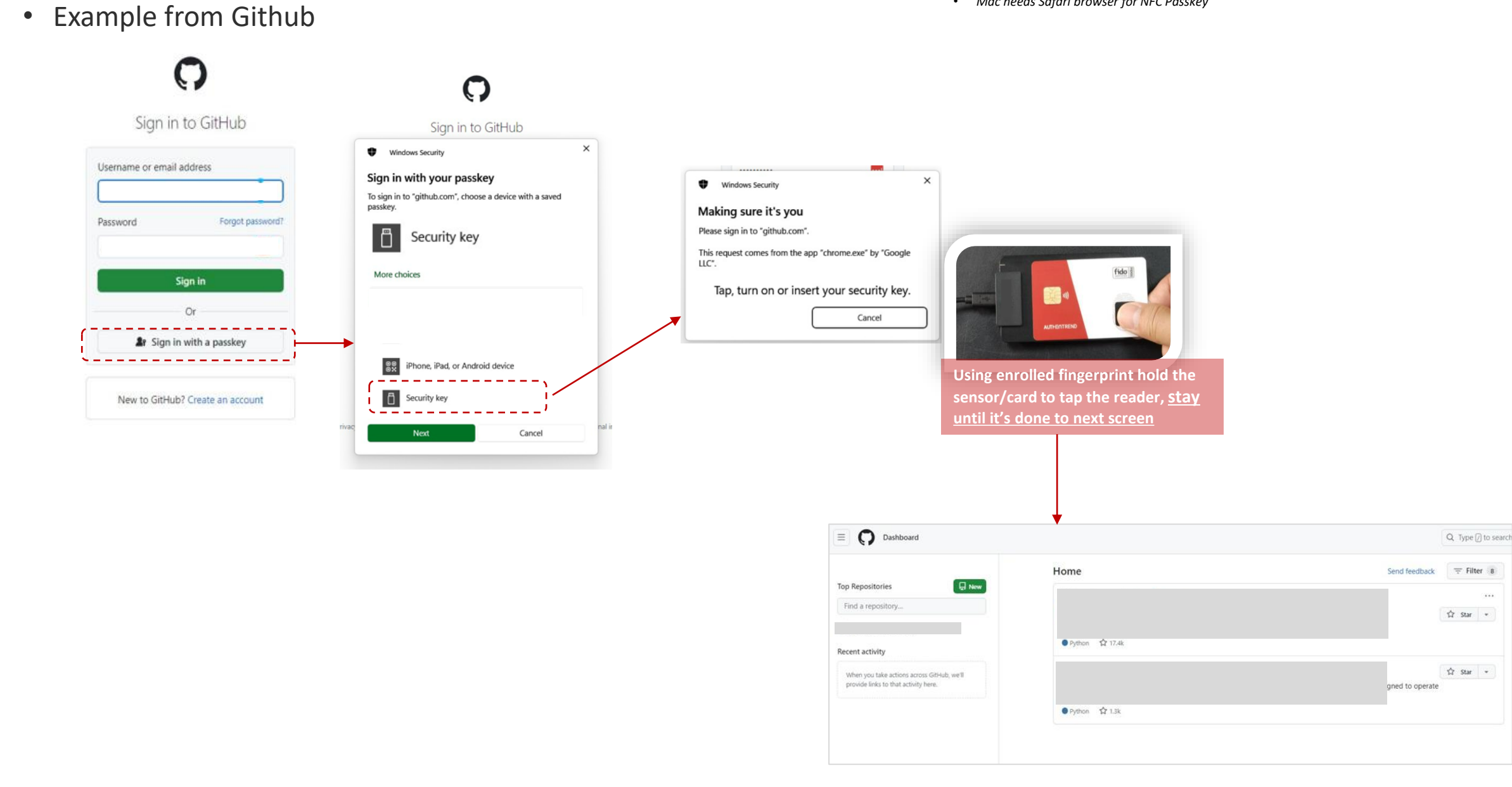

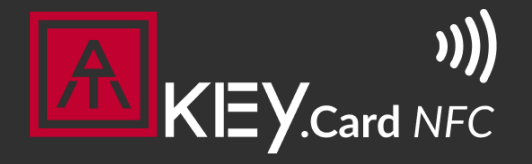

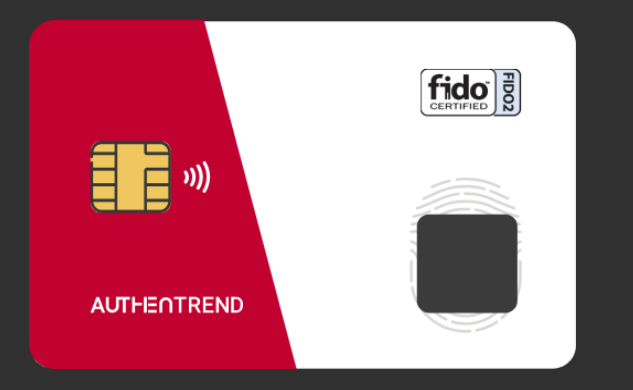

Visit <u>https://authentrend.com/atkey-card-nfc/</u> for more information Or mail to <u>customer.support@authentrend.com</u> for advanced contact

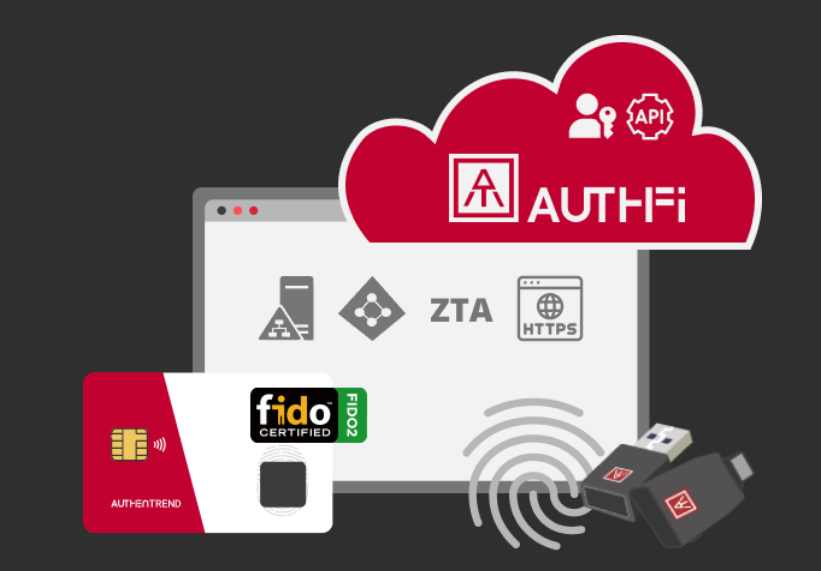

### Thank you!

No more phishing! Start your passwordless login from today.

#### AUTHENTREND